中国語

## 国际邮件我的页面服务 智能手机版的使用方法

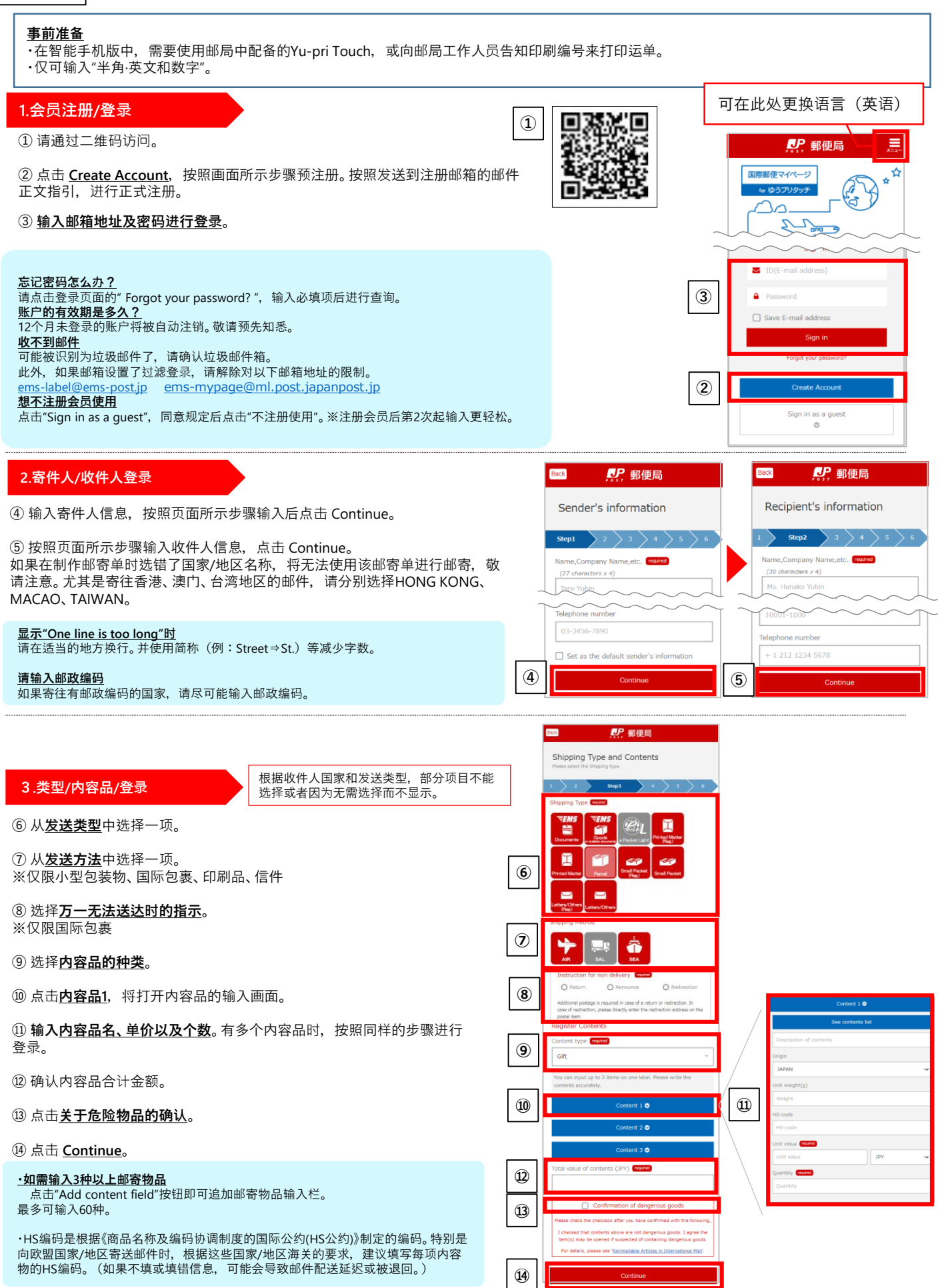

### ● 日本郵政グループ

# 🛃 郵便局

#### 4.输入发送相关信息

根据收件人国家和发送类型,部分项目不能选择或者 因为无需选择而不显示。

⑮ 登录<u>预计发送日</u>。可选择当日起2周内。原则上请在预计发送日递交。

⑩ 输入<u>总重量</u>。请尽可能准确填写,以便作为EAD(Electronic Advance Data)发送。

① 国际小包需注明是否附带保险及保险金额,EMS则需要输入需要赔偿的金额。

⑧ <u>Commercial/Non Commercial</u>中选择一项。 <u>Commercial</u>:网购等从对方收取货款等情况 <u>Non Commercial</u>:个人物品和样品的邮寄、寄还等情况

⑲ 如需变更发票张数,请点击"Other mailing-related information"选择需要的张数。

⑩ 点击 <u>Continue</u>。
·在内容确认画面确认输入内容,点击 <u>Confirmed</u>。

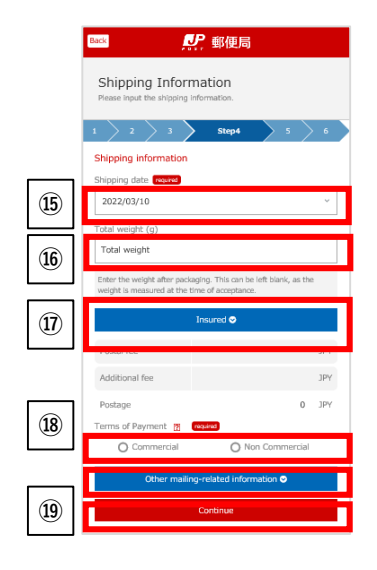

## 5. 打印

②选择Yu-pri Touch专用二维码的发送位置。

- 如需发送到您登录的邮箱地址,请选择上方后前进到⑳。如需发送到其 他邮箱地址,请在输入接收的邮箱地址后前进到㉒。
- ※如果您没有注册会员,仅可使用输入接收邮箱地址的第二种方法。

22 输入任意4位数的认证码。此认证码将用于显示二维码。

23 点击 Send E-mail, 出现发送完成画面。等待邮箱收到邮件。

徑 点击<u>收到的邮件的二维码显示用URL</u>。

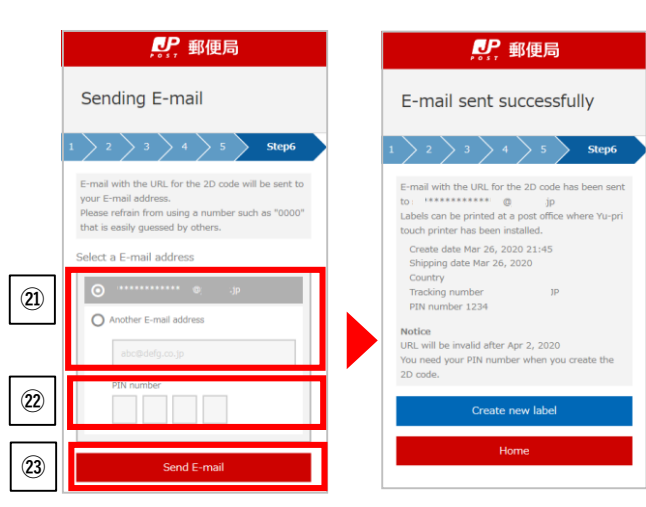

| <邮件示例> |                                                                                    |
|--------|------------------------------------------------------------------------------------|
|        | Dear                                                                               |
|        | This is the International Mail My-page Service Office.                             |
|        | This is to inform you of the registration of your shipping label.                  |
|        | <br>Created date :Mar 26, 2020 21:45                                               |
|        | Shipping date :Mar 26, 2020                                                        |
|        | Country                                                                            |
|        | Please tap the URL in the bright screen and scan the 2D code with the Yu-pri touch |
| -      | printer at the post office. Shipping labels will be printed.                       |
| 24     | ▼2D code                                                                           |
|        | https://www.int-mypage.post.japanpost.jp/smart/MSC2000?                            |
|        | code=cb592ea48c29292144cf80ccd1a220668ba50002                                      |
|        | 88rdszh0kb⟨=en                                                                     |
| L      | URL expiration date:Apr 2, 2020                                                    |

<sup>28</sup> 在认证码栏输入②输入的认证码。 ※仅限在②输入的情况

26 点击 <u>Create 2D code</u>。 ※仅限在②输入的情况

⑦ 会为您显示二维码,请用邮局中配备的Yu-pri Touch扫描二维码,打印运单。

※"有4种以上邮寄物品"、"指定了附带保险的国际小包"或"邮寄物品合计 金额超过20万日元"时,无法使用Yu-pri Touch打印运单,因此无法显示二 维码。请改为向窗口的邮局工作人员告知所显示的Printing Number,领取 运单。

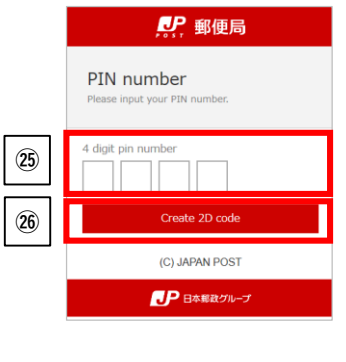

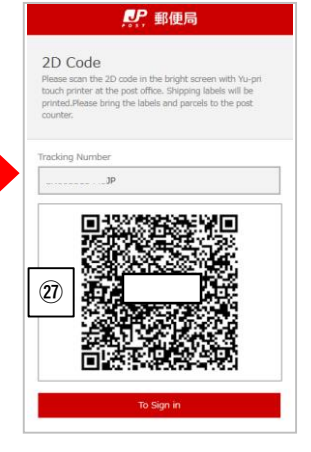